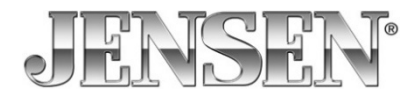

# **Firmware Update Instruction**

*NOTE*: There are 2 parts to this firmware update. You will need a formatted USB Thumb Drive to complete the update.

1. Download the firmware update onto your desktop of your PC or laptop.

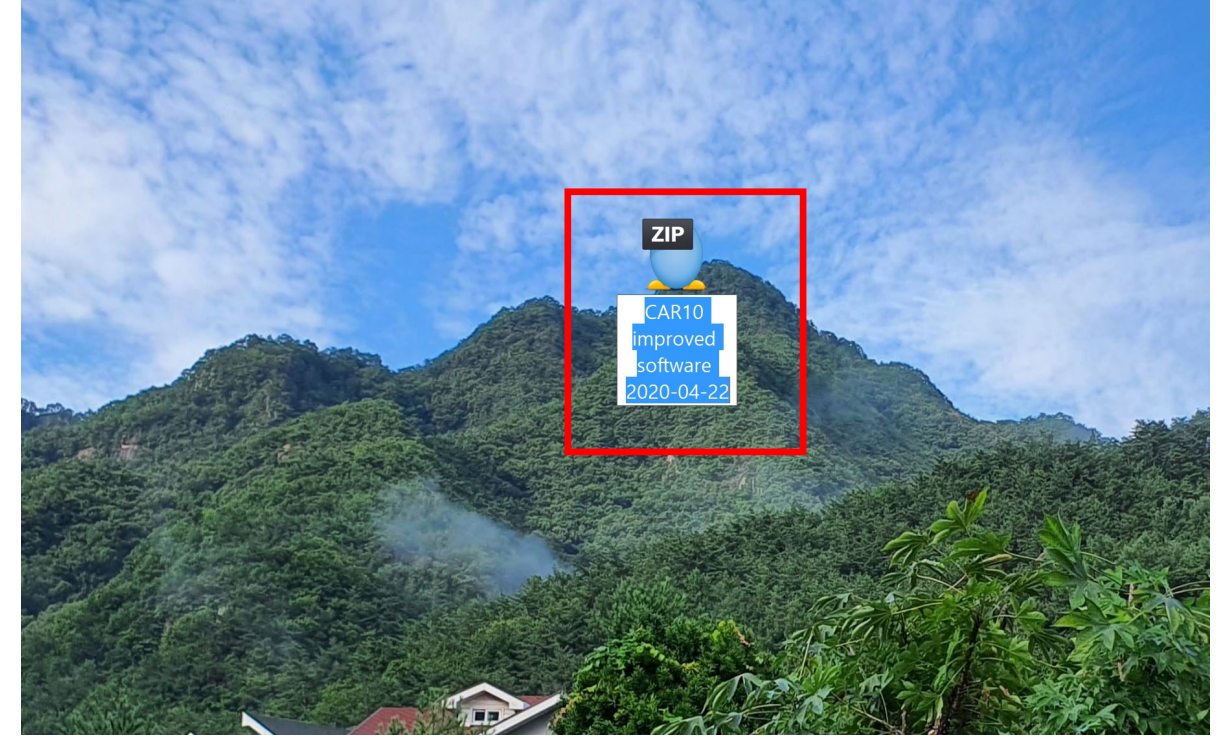

2. Unzip the downloaded file and you will see the below folder on your desktop.

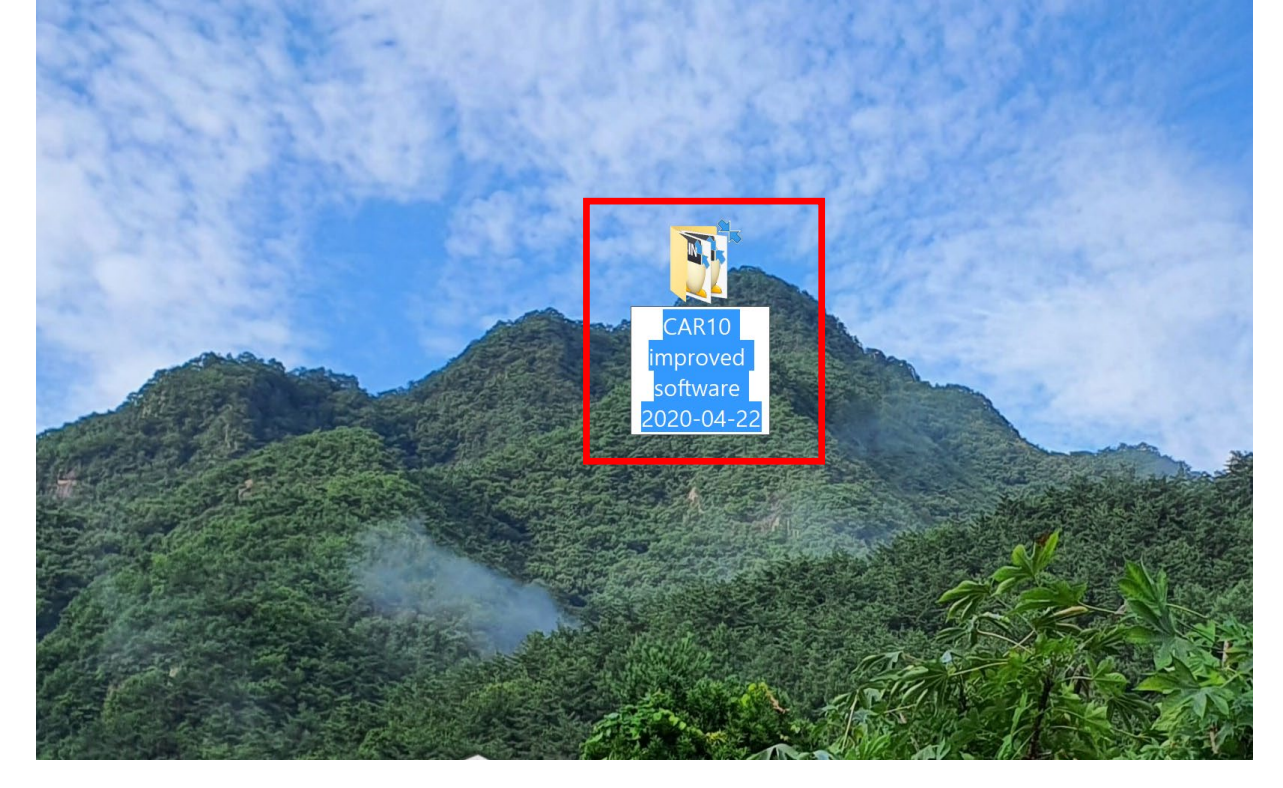

### 3. Find the updated firmware file

1) MCU Update Firmware File : Download/sppf\_mcu32 2) CPU Update Firmware File : ISPBOOOT/ISPBBOOOT\_UPDATE CAR10 improved software 2020-04-22 파일 홈 공유 보기 잘라내기 🐴 새 항목 🔻 월기 🔹 Η 모두 선택 \* ₩... 경로 복사 1 빠른 연결 ▼ 몸 선택 안 ' 즐겨찾기에 복사 붙여넣기 🖻 바로 가기 붙여넣기 7 편집 삭제 이름 속성 이동 복사 새 💾 선택 영의 위치 • 위치 • 💊 히스토리 고정 바꾸기 폴더 구성 선택 클립보드 새로 만들기 열기 -Ŧ ✓ ↑ ▶ CAR10 improved software 2020-04-22 U ۶  $\sim$ 이름 만든 날짜 유형 크기 📌 바로 가기 🕎 DownLoad 2021-01-13 오후 4:26 ALZip BIN File 256KB Documents \* nter sebood 2021-01-13 오후 4:26 94,421KB ALZip BIN File ▶ 사진 \* 🕎 ISPBOOOT\_UPDATE 2021-01-13 오후 4:26 ALZip BIN File 1KB SDHC (E:) \* 🕎 sppf\_mcu32 2021-01-13 오후 4:26 99KB ALZip IMG File 😸 Dropbox 🗢 내 PC 👆 3D 개체 🛅 Documents , 다운로드 🖪 동영상 🔁 바탕 화면

# Part 1 - CPU Firmware Update

4. Select only the updated CPU firmware file and copy (ISPBOOST/ ISPBOOST\_Update File) it to the USB Thumb drive.

| CAR10 improved software 2               | 2020-04-22                        |                                       |                       |                              |                   |                                                                                |                   |                          |
|-----------------------------------------|-----------------------------------|---------------------------------------|-----------------------|------------------------------|-------------------|--------------------------------------------------------------------------------|-------------------|--------------------------|
| 파일 홈 공유 보기                              | '                                 |                                       |                       |                              |                   |                                                                                |                   |                          |
| ★ □ □ ★ ○ ○ ○ ○ ○ ○ ○ ○ ○ ○ ○ ○ ○ ○ ○ ○ | › 잘라내기<br>- 경로 복사<br>] 바로 가기 붙여넣기 | ● ● ● ● ● ● ● ● ● ● ● ● ● ● ● ● ● ● ● | ★ ■<br>삭제 이름<br>・ 바꾸기 | ┃ 집 새 한<br>┃ 집 빠른<br>새<br>폴더 | 양목 ▼<br>연결 ▼<br>€ | <ul> <li>✓</li> <li>▲ 열기 ▼</li> <li>○ 편집</li> <li>▼</li> <li>▲ 히스토리</li> </ul> | 문 모<br>음 선<br>금 선 | .두 선틱<br> 택 안  <br> 택 영역 |
| 클립보드                                    |                                   | 구                                     | 성                     | 새로 만들                        | 7                 | 열기                                                                             |                   | 선택                       |
|                                         |                                   |                                       |                       |                              |                   |                                                                                |                   |                          |
| ← → ∨ ↑ 陀 > CAR10                       | improved software 20              | 020-04-22                             |                       |                              |                   |                                                                                | ٽ ×               | ۶                        |
|                                         | 이름                                |                                       | 만든 날짜                 | ~                            | 유형                | 크기                                                                             |                   |                          |
| 📌 바로 가기                                 | BIN                               | ut a sal                              | 2021 01 12            |                              |                   | 5:1- DE                                                                        |                   |                          |
| 噟 Documents                             |                                   |                                       | 2021-01-13            | ) 오후 4.20                    |                   | File 04.42                                                                     |                   | 1                        |
| 🔚 사진                                    |                                   |                                       | 2021-01-13            | ) 오우 4.20<br>) 이희 4:26       |                   | File 94,42                                                                     |                   |                          |
| SDHC (E:)                               | A Den and                         |                                       | 2021-01-13            | ) 오우 4:20<br>) 이희 4:26       |                   | File O                                                                         |                   |                          |
|                                         | v sppr                            | _mcu32                                | 2021-01-13            | 3 오우 4:26                    | ALZIP IIVIG       | File 9                                                                         | экв               |                          |
| 😿 Dropbox                               |                                   |                                       |                       |                              |                   |                                                                                |                   |                          |
| 狊내 PC                                   |                                   |                                       |                       |                              |                   |                                                                                |                   |                          |
| 📙 3D 개체                                 |                                   |                                       |                       |                              |                   |                                                                                |                   |                          |
|                                         |                                   |                                       |                       |                              |                   |                                                                                |                   |                          |
| ▶ 다으르ㄷ                                  |                                   |                                       |                       |                              |                   |                                                                                |                   |                          |
| (☞ 니군포                                  |                                   |                                       |                       |                              |                   |                                                                                |                   |                          |

5. Insert the USB Thumb Drive with CPU Firmware into the Rear USB Port while the power of the CAR1000 Unit is off.

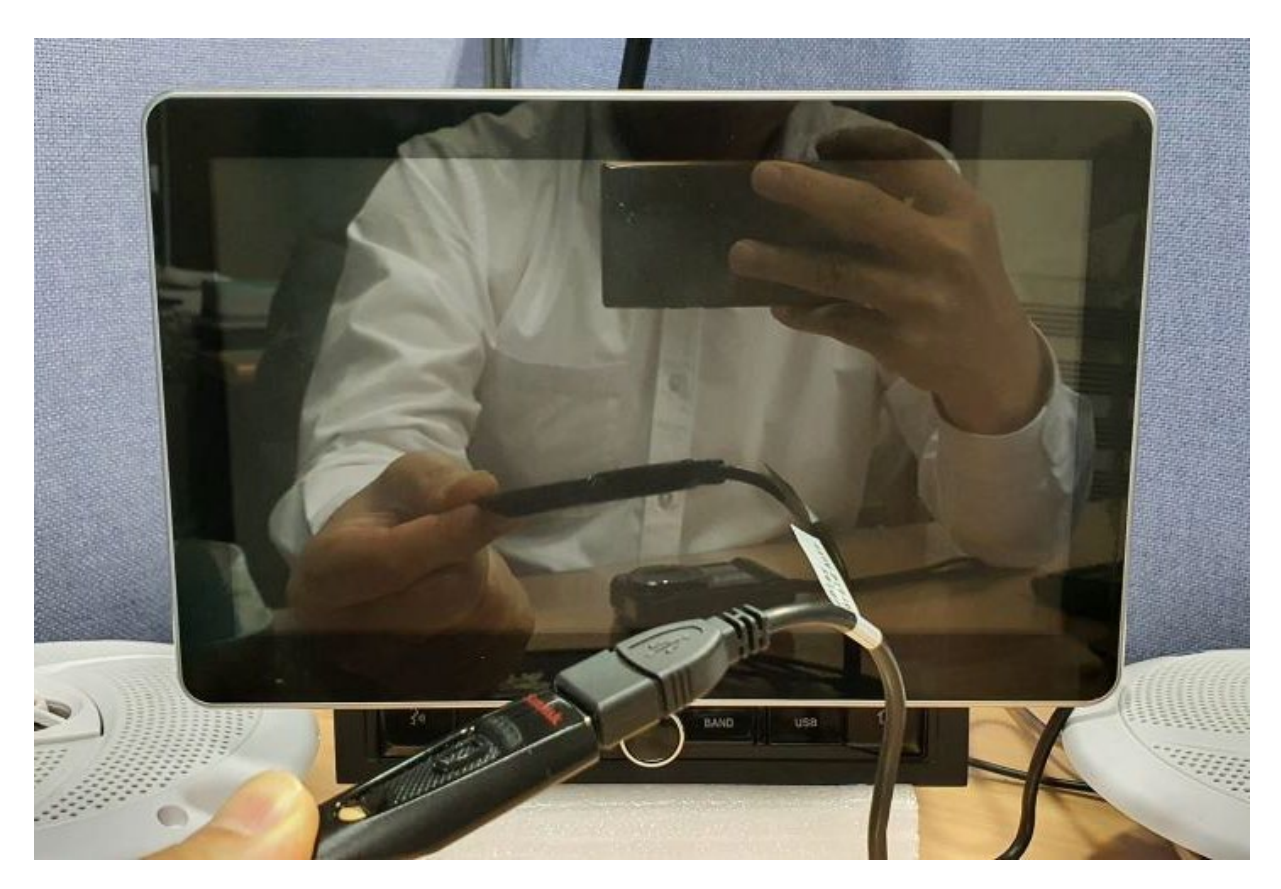

6. When ACC is turned on, after a while, the update screen is displayed automatically and the CPU firmware is updated.

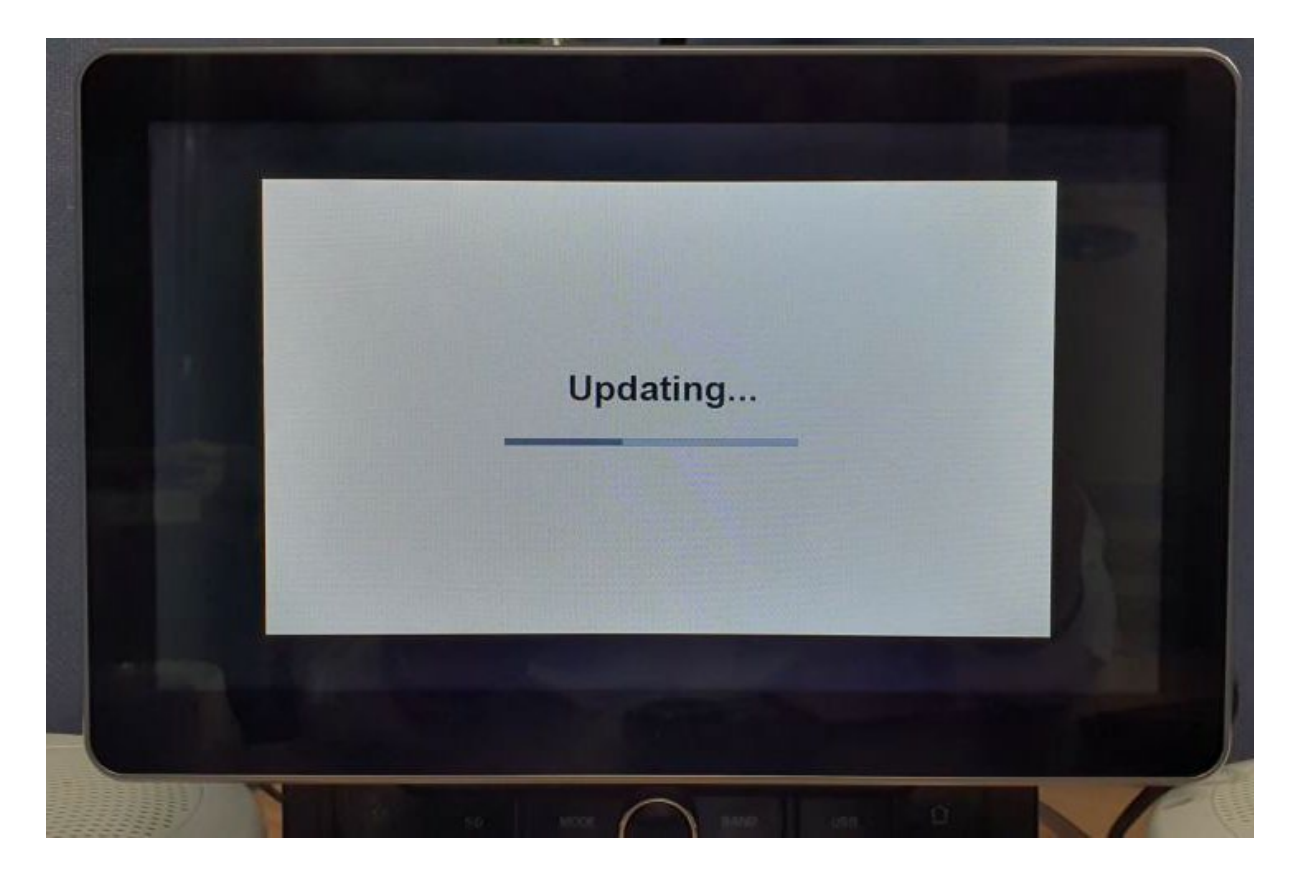

7. After completing the firmware update, if the Main Menu GUI screen appears, remove the USB Thumb Drive.

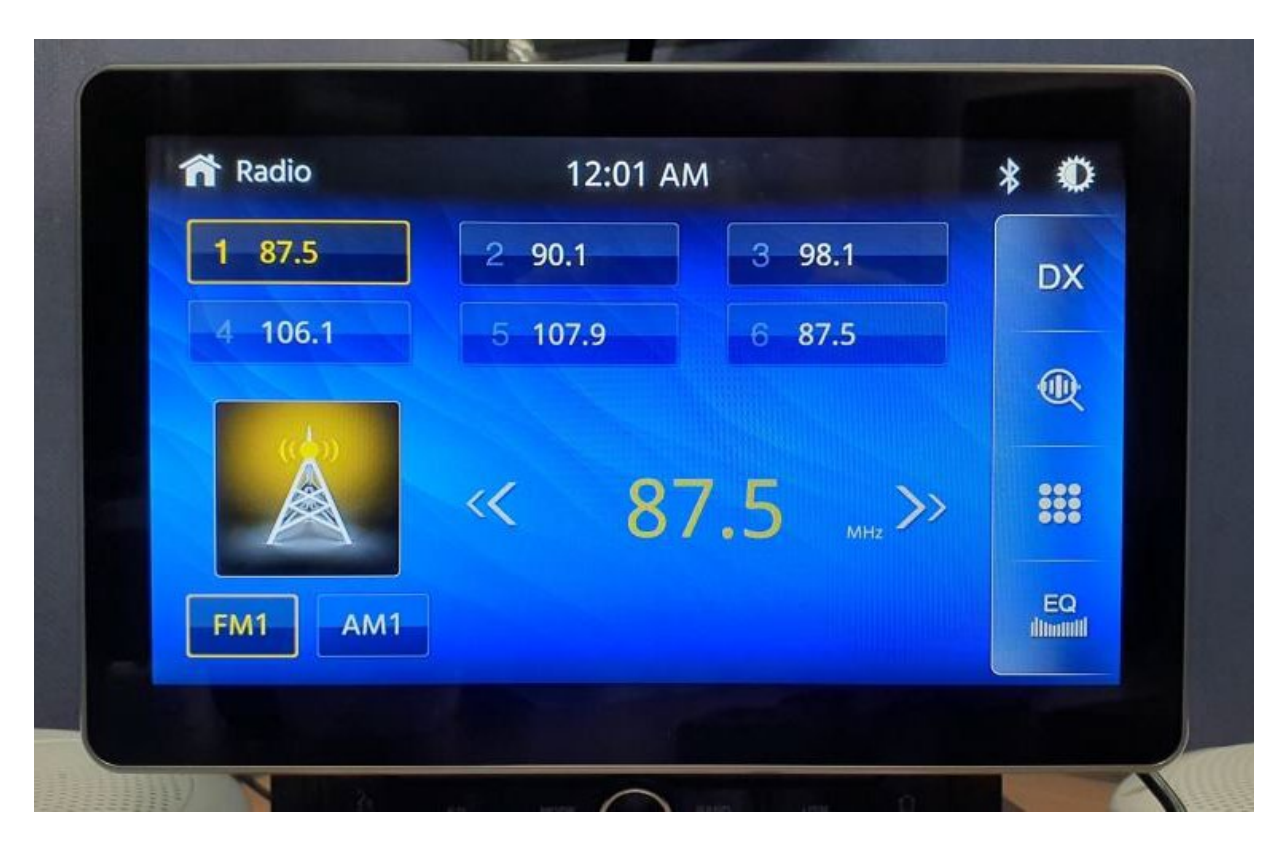

# Part 2 - MCU Firmware Update

8. Select only the updated MCU firmware file and copy(Download/sppf\_mcu32) it to the USB Thumb drive.

|                                                    | oved software 2020 | 07 22               |                         |                                                                                                    |                             |                     |                                                                                                    |                    |                            |                               |
|----------------------------------------------------|--------------------|---------------------|-------------------------|----------------------------------------------------------------------------------------------------|-----------------------------|---------------------|----------------------------------------------------------------------------------------------------|--------------------|----------------------------|-------------------------------|
| 파일 홈                                               | 공유 보기              |                     |                         |                                                                                                    |                             |                     |                                                                                                    |                    |                            |                               |
| ★ ▲ ▲ ▲ ★ ★ ★ ★ ★ ★ ★ ★ ★ ★ ★ ★ ★ ★ ★ ★            | []                 | 배기<br>복사<br>가기 붙여넣기 | 이동 복사<br>위치 • 위치 •<br>구 | ↓     ●       ↓     ↓       ↓     ↓       ↓     ↓       ↓     ↓       ↓     ↓       ↓     ↓       ↓     ↓       ↓     ↓       ↓     ↓       ↓     ↓       ↓     ↓       ↓     ↓       ↓     ↓       ↓     ↓       ↓     ↓       ↓     ↓       ↓     ↓       ↓     ↓       ↓     ↓       ↓     ↓       ↓     ↓       ↓     ↓       ↓     ↓       ↓     ↓       ↓     ↓       ↓     ↓       ↓     ↓       ↓     ↓       ↓     ↓       ↓     ↓       ↓     ↓       ↓     ↓       ↓     ↓       ↓     ↓       ↓     ↓       ↓     ↓       ↓     ↓       ↓     ↓       ↓     ↓       ↓     ↓       ↓     ↓       ↓     ↓       ↓     ↓       ↓     ↓       ↓< | ▶ 집 새 한<br>사<br>폴더<br>새로 만들 | 항목 ▼<br>· 연결 ▼<br>기 | <ul> <li>▲ 열기</li> <li>속성</li> <li>▲ 현직</li> <li>▲ 현직</li> <li>● 현직</li> <li>● 히스</li> <li>열기</li> </ul> | ▼<br> <br>==<br>== | 문 모두<br>금 선택<br>금 선택<br>산택 | - 선택<br>  안 함<br>  영역  <br>선택 |
| ▼ 1 =                                              |                    |                     |                         |                                                                                                    |                             |                     |                                                                                                    |                    |                            |                               |
| $\leftarrow \ \rightarrow \ \checkmark \ \uparrow$ | 阼 > 내 PC > 바탕      | 화면 > CAR10          | 00 improved sof         | tware 2020-04-                                                                                                    | 22                          |                     |                                                                                                    | ~                  | Ü                          | 9                             |
| 크 비니크 기니기                                          |                    | ▲ 이름                |                         | 만든 날                                                                                                    | ·까                          | 유형                  |                                                                                                    | 크기                 |                            |                               |
| T도 기기                                              | ts 🖈               | 🕎 Dowr              | nLoad                   | 2021-0                                                                                                    | 1-13 오후 12:01               | ALZip               | BIN File                                                                                                 | 2                  | 256KB                      |                               |
| ▶ 사진                                               | *                  |                     |                         | 2021-0                                                                                                    | 11-13 오후 12:01              | ALZip               | BIN File                                                                                                 | 94,4               | 1//B                       |                               |
| SDHC (E:)                                          | *                  | 🕎 sppf_             | _mcu32                  | 2021-0                                                                                                    | 1-13 오후 12:01               | ALZIP               | IMG File                                                                                                 |                    | 99KB                       |                               |
| 誟 Dropbox                                          |                    |                     |                         |                                                                                                    |                             |                     |                                                                                                    |                    |                            |                               |
|                                                    |                    |                     |                         |                                                                                                    |                             |                     |                                                                                                    |                    |                            |                               |
| ि 3D 개세                                            | ts                 |                     |                         |                                                                                                    |                             |                     |                                                                                                    |                    |                            |                               |
|                                                    |                    |                     |                         |                                                                                                    |                             |                     |                                                                                                    |                    |                            |                               |
| 🔚 동영상                                              |                    |                     |                         |                                                                                                    |                             |                     |                                                                                                    |                    |                            |                               |
|                                                    |                    |                     |                         |                                                                                                    |                             |                     |                                                                                                    |                    |                            |                               |

9. Insert the USB Thumb Drive with MCU Firmware into the Rear USB Port while the power of the CAR1000 Unit is off.

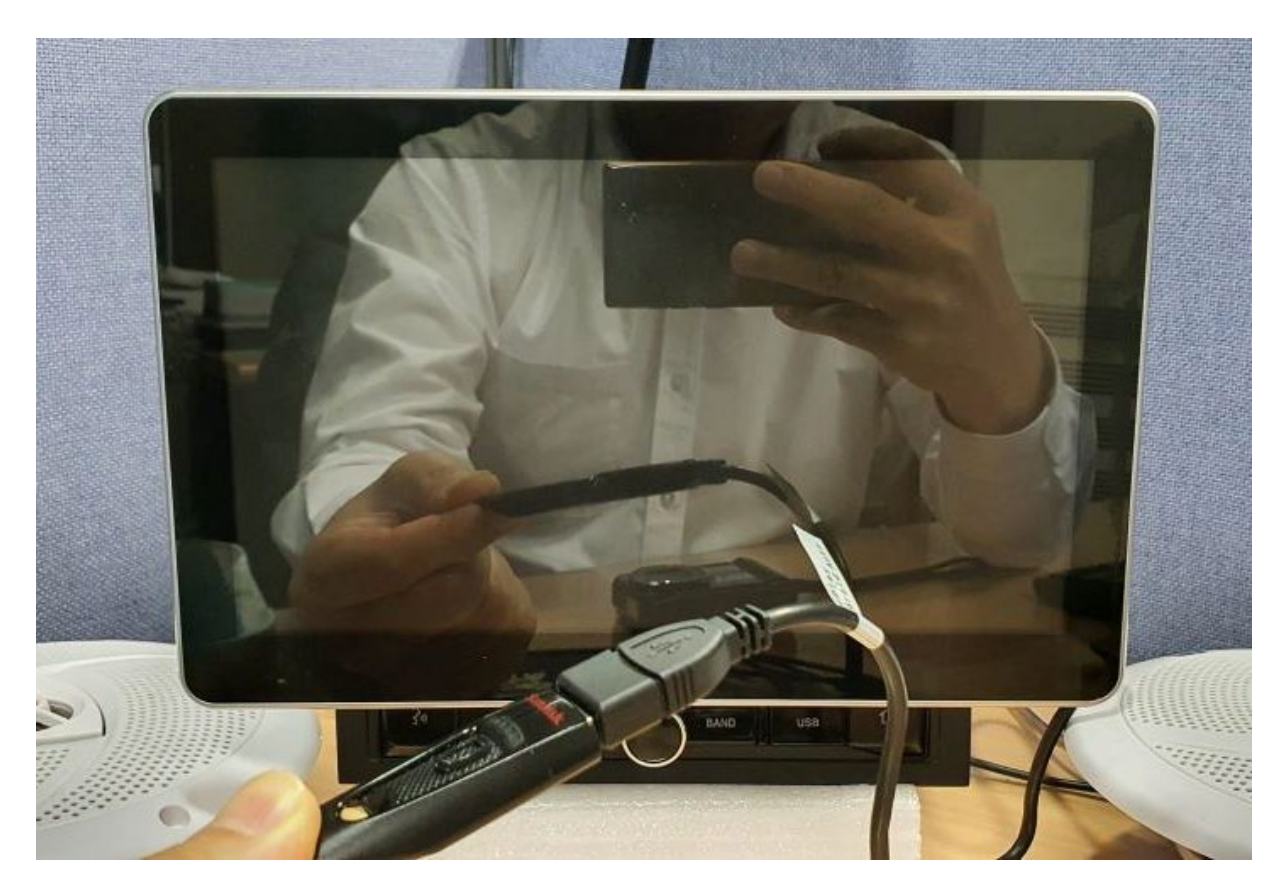

10. After ACC Power On, after a while, the following Bar is displayed and the firmware update is performed.

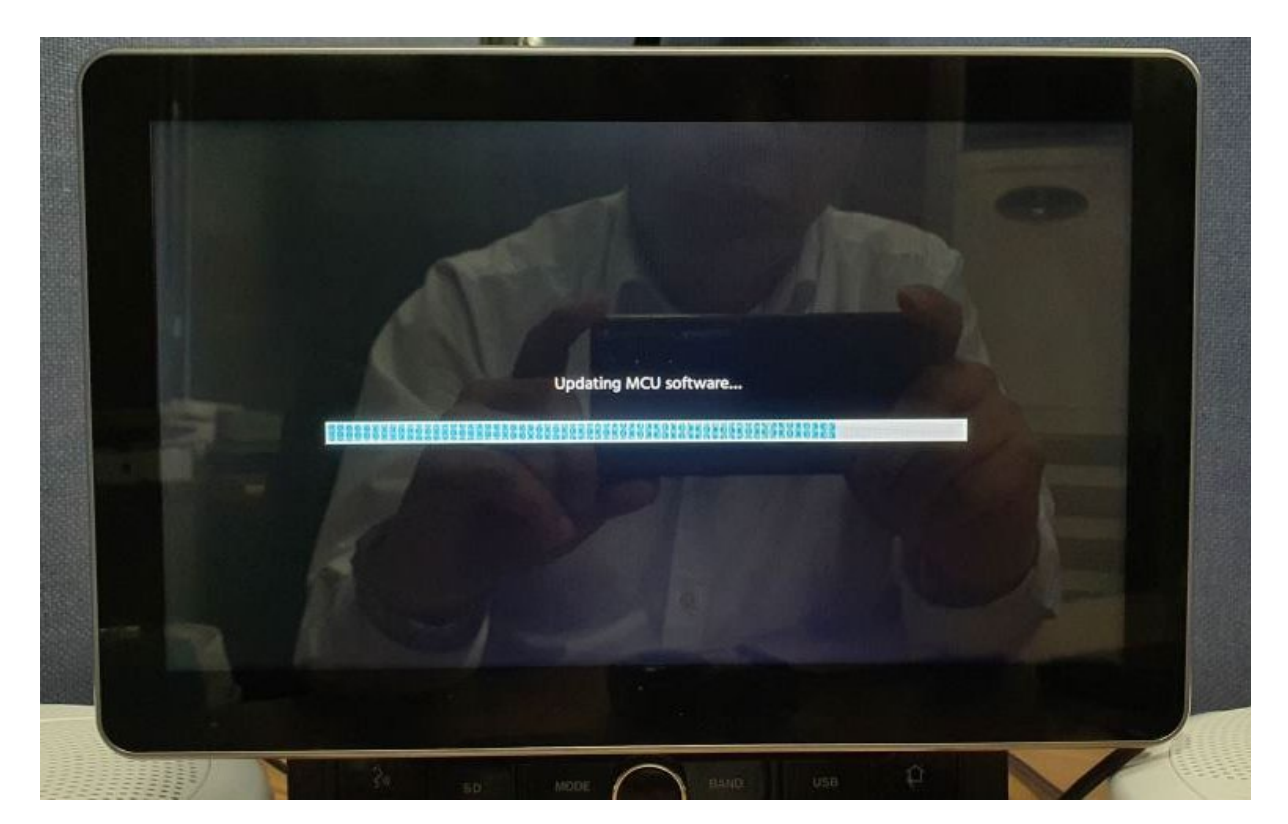

11. When MCU Firmware Update is completed and displayed on the screen as shown below, press the OK Icon. In 10 seconds, you can remove the USB Thumb Drive from the unit.

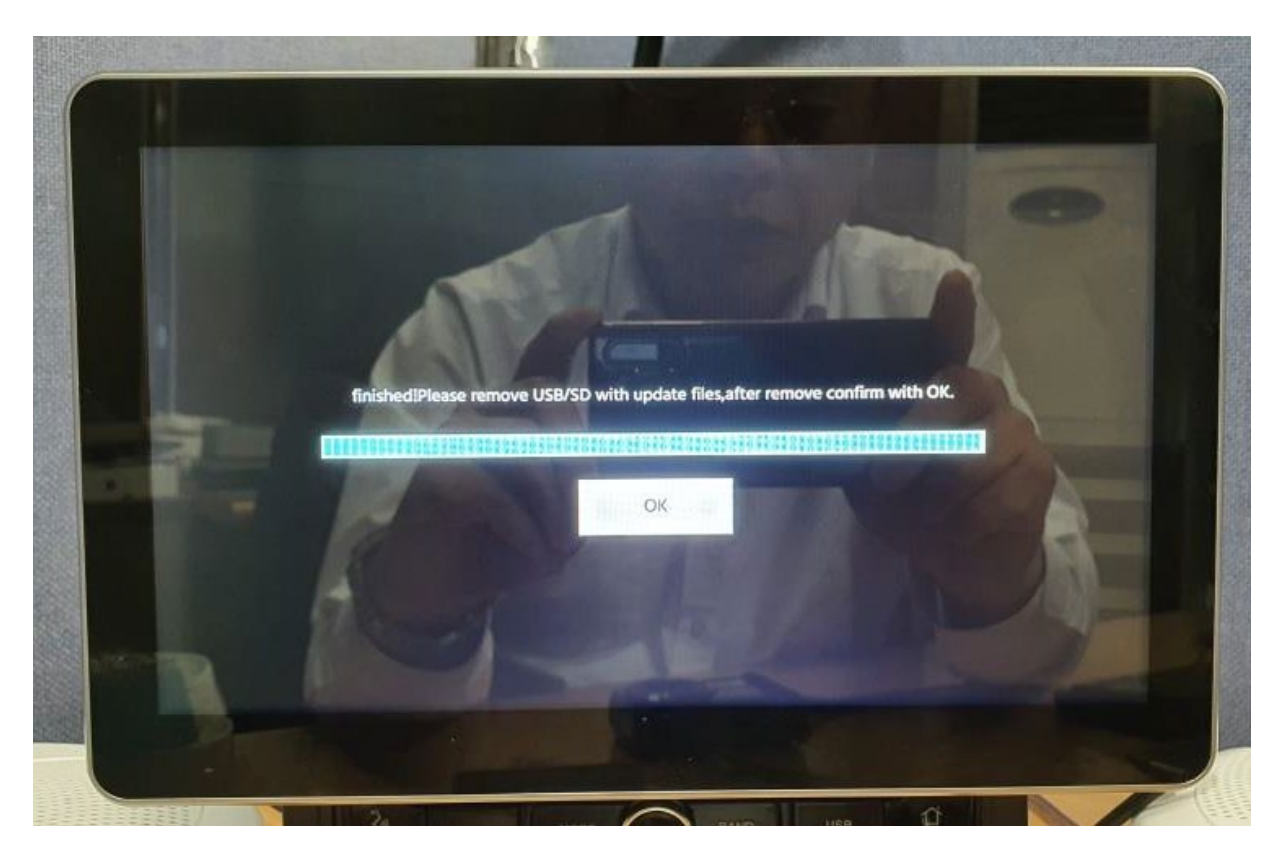

# **Checking the Firmware Version**

1. Press the Setting Icon on the Main Menu screen

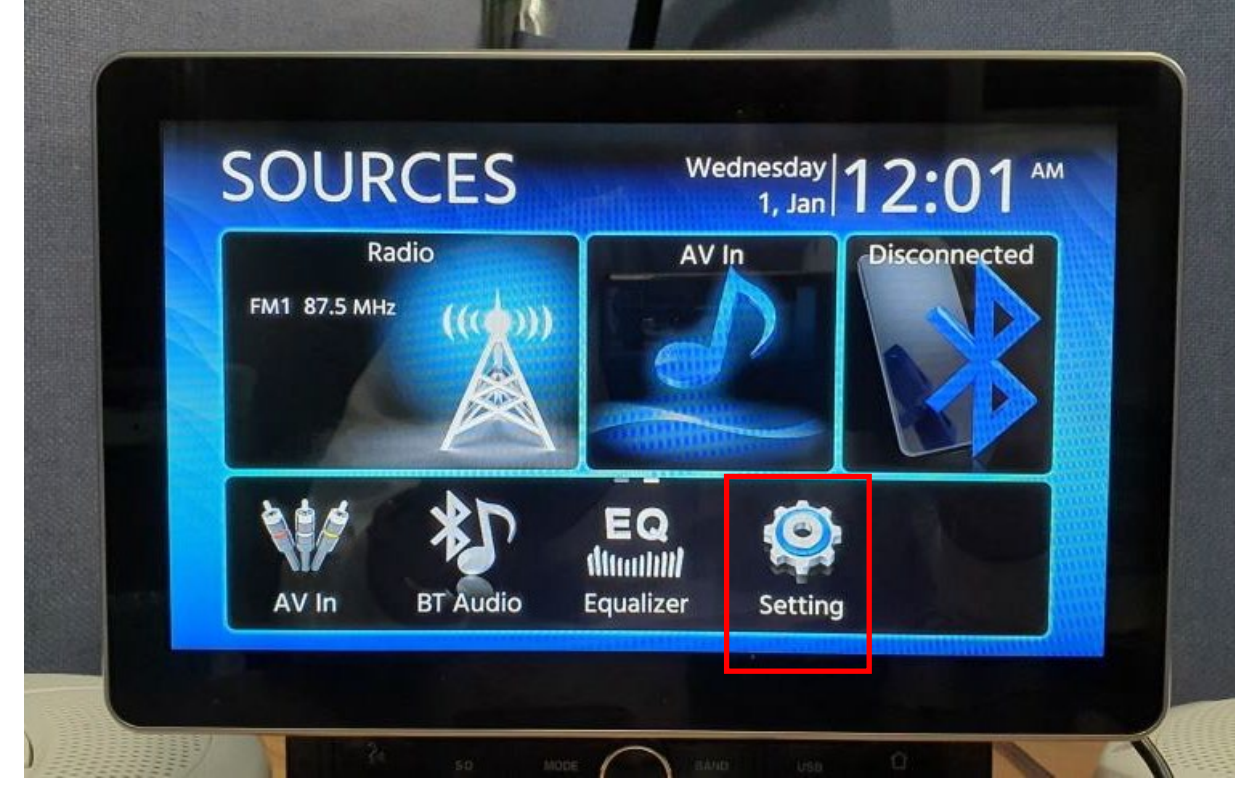

2. Touch the OTHERS to the right of the Version text in the Settings menu as shown below.

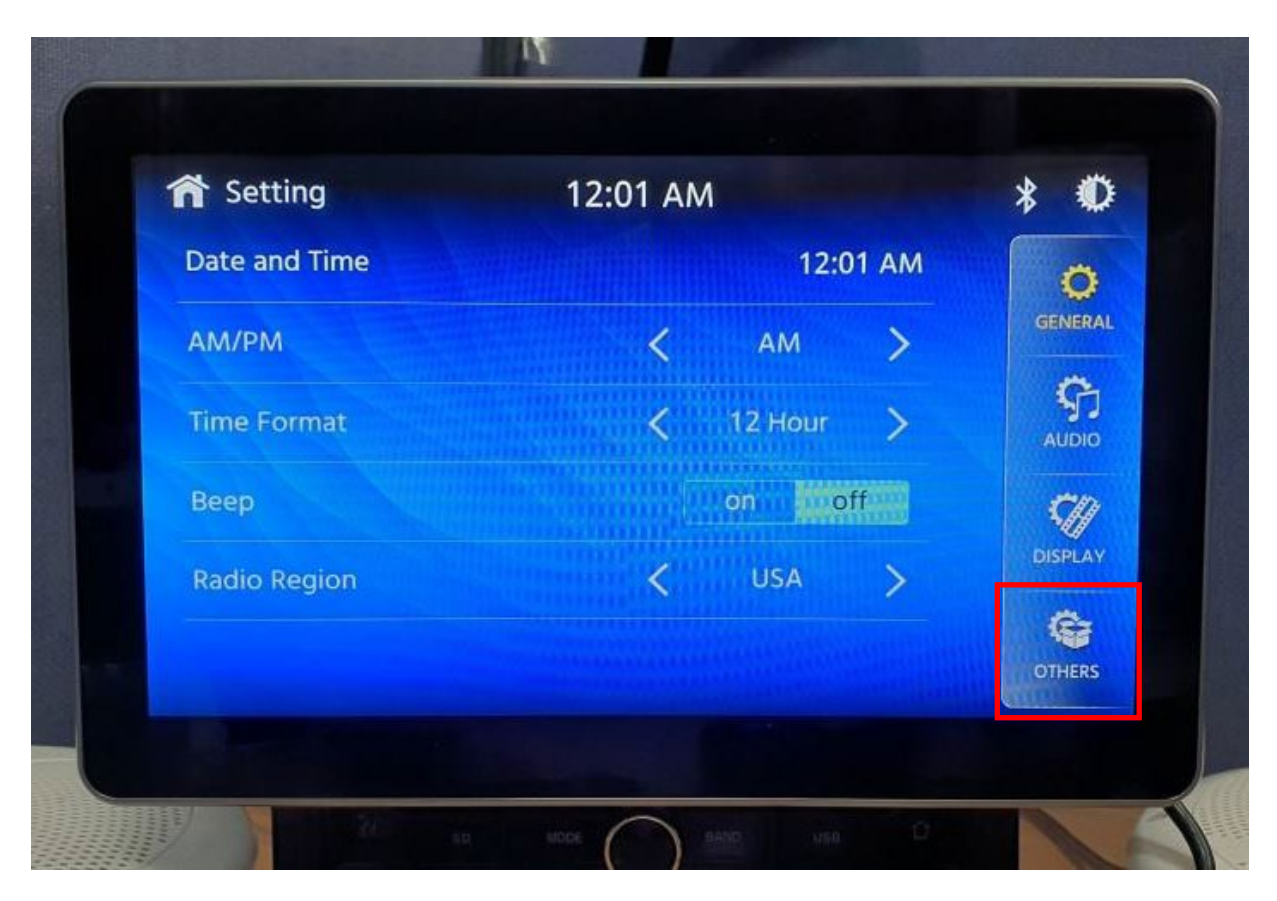

3. Touch the System Version to the right of the Version text in the Settings menu as shown below.

| A Setting       | 12:01 AM | * 0     |
|-----------------|----------|---------|
| Factory Default | ••       | • 0     |
| System Version  | ••       | GENERA  |
|                 |          |         |
|                 |          | DISPLAY |
|                 |          | OTHERS  |

4. If your receiver displays the below updated firmware versions, than your receiver is now up to date.

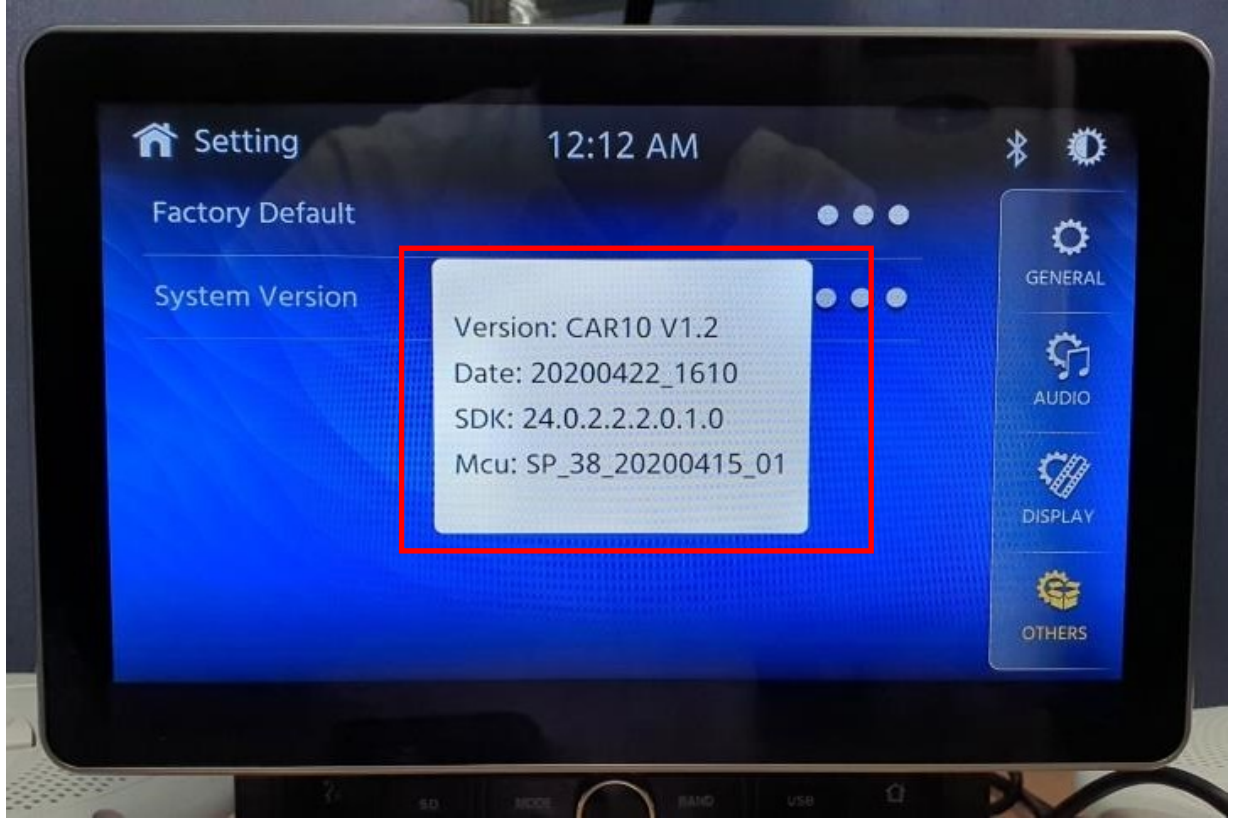